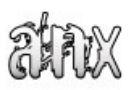

### Visagesoft Visual Protect anorganix of ARTeam MAY 2006

| 1. | Brief Introduction                                 | 2 |
|----|----------------------------------------------------|---|
| 2. | Things needed to get started                       | 3 |
| 3. | Getting a valid license for VisualProtect          | 3 |
| 4. | Licensing a VP protected Program                   | 5 |
| 5. | Making loader for VP and VP protected applications | 6 |
| 6. | Conclusions                                        | 7 |
| 7. | Greetings                                          | 7 |
|    | 6                                                  |   |

## Keywords

Visual Protect, OllyDbg, HexWorkshop, PEiD

# 1. Brief Introduction

Visual Protect is a software based protection, e-commerce, and license management tools. With it you can protect any Windows 95/98/NT 32-bit executable from piracy, illegal distribution, and hacking. Protection of your application with Visual Protect requires no source code editing. It allows potential customers to try your complete product before buying, using a simple, smart and user-friendly interface. In addition, thru Visual Protect you can distribute license files to your registered customers as it incorporates a mechanism to manually or automatically generate and send by E-Mail the required registration files.

#### Visual Protect virtual packaging

Visual Protect Wizard allows you to create a graphical, electronic version of your software packaging. You can easily add graphics, messaging, and Web site links providing the level of detail prospective customers require.

#### Applying Visual Protect is easy

Once you have completed a software product, you can create a Protection in less than 30 seconds. The Visual Protect Wizard will lead you through a series of steps to include bitmaps, trial parameters, company information and Web site links to automatically create a Protection without changing your source code. Once created, your Protection does not require any modifications for on-line distribution.

#### Controlled distribution in any format, anywhere

Visual Protect allows you to increase your Web sales and more.

You can electronically distribute Protect-packaged software as trial programs, limited usage offerings and beta tests. Trial periods can be specified to expire on a specific date, after number of uses, or after the expiration of a time period.

Create storefronts and catalogs through the Internet, DVD, CD-ROM or any other digital medium.

Find out more at: <u>http://www.visagesoft.com/products/vp/index.php</u>

# 2. Things needed to get started

The tools:

| Required Tools |                                          |  |  |  |  |  |  |
|----------------|------------------------------------------|--|--|--|--|--|--|
| »              | OllyDbg                                  |  |  |  |  |  |  |
| »              | PEiD 0.94                                |  |  |  |  |  |  |
| »              | HexWorkshop (or other hex viewer/editor) |  |  |  |  |  |  |

...and the target:

| Target Applications & Protection |                                                     |  |  |  |  |  |  |
|----------------------------------|-----------------------------------------------------|--|--|--|--|--|--|
| » Visual Protect                 | http://www.visagesoft.com/products/vp/downloads.php |  |  |  |  |  |  |

# 3. Getting a valid license for VisualProtect

Download the program and install it. The first step is to open it in PEiD. Notice that it's protected with itself (<u>Visual Protect » Visage</u>), meaning that the developers of Visual Protect have great confidence in their product... I can't see why...

If you run the target you will see that it's restricted to 15 days and that some options are disabled. As a side note, for those who want to dwelve more in this protection I will briefly explain how to reach the OEP, even if we will not need this in our approach.

Fire up Olly and we are here:

| Unpacking  | Visual Protect with Olly |                             |
|------------|--------------------------|-----------------------------|
| 006BCF90 > | 55                       | PUSH EBP                    |
| 006BCF91   | 8BEC                     | MOV EBP,ESP                 |
| 006BCF93   | 51                       | PUSH ECX                    |
| 006BCF94   | 53                       | PUSH EBX                    |
| 006BCF95   | 56                       | PUSH ESI                    |
| 006BCF96   | 57                       | PUSH EDI                    |
| 006BCF97   | C705 B03E6C00 0000000    | MOV DWORD PTR DS:[6C3EB0],0 |
| 006BCFA1   | 68 48206C00              | PUSH VisualPr.006C2048      |

Press Alt+E (Executable Modules) and double-click on VP.dll. Now, right-click and select <u>Search</u> for » All referenced text strings.

Press Ctrl+L and in the search box enter "finalizing" (without the quotes) and make sure that <u>Case</u> <u>sensitive</u> is unchecked and <u>Entire Scope</u> is checked. There will be 2 occurences of the string, we will double-click on the first.

We arrive here:

| Reaching the Target's OEP |               |                                  |                         |  |  |  |  |  |  |
|---------------------------|---------------|----------------------------------|-------------------------|--|--|--|--|--|--|
| 00835FD1                  | 888D 58FAFFFF | MOV ECX, DWORD PTR SS: [EBP-5A8] | ; ASCII "Finalizing Ox" |  |  |  |  |  |  |
| 00835FD7                  | 8D85 5CFAFFFF | LEA EAX, DWORD PTR SS: [EBP-5A4] |                         |  |  |  |  |  |  |
| 00835FE2                  | BA 94688300   | MOV EDX, VP.00836B94             |                         |  |  |  |  |  |  |
| 00835FE7                  | E8 B5E8F5FF   | CALL VP.0079489C                 |                         |  |  |  |  |  |  |
| 00835FE7                  | 8B85 5CFAFFFF | MOV EAX, DWORD PTR SS: [EBP-5A4] |                         |  |  |  |  |  |  |
| 00835FE2                  | E8 46BCFFFF   | CALL VP.00831C38                 |                         |  |  |  |  |  |  |
| 00835FF2                  | - FF65 FC     | JMP DWORD PTR SS: [EBP-4]        |                         |  |  |  |  |  |  |
| 00835FF5                  | 6A 00         | PUSH 0                           |                         |  |  |  |  |  |  |

Set a breakpoint at 835FDD and hit F9 to run the program. When the nag-screen appears, press the <u>Try</u> button and break in Olly. As you can see ECX holds our OEP. Press F8 a few times, just pass the JMP at 835FF2 and land at the OEP (typical Delphi app):

| The Target's OEP |             |                               |  |  |  |  |  |  |  |
|------------------|-------------|-------------------------------|--|--|--|--|--|--|--|
| 0066B508         | 55          | PUSH EBP                      |  |  |  |  |  |  |  |
| 0066B509         | 8BEC        | MOV EBP,ESP                   |  |  |  |  |  |  |  |
| 0066B508         | 83C4 F0     | ADD ESP,-10                   |  |  |  |  |  |  |  |
| 0066B508         | B8 D0AC6600 | MOV EAX,VisualPr.0066ACD0     |  |  |  |  |  |  |  |
| 0066B513         | E8 E8BCD9FF | CALL VisualPr.00407200        |  |  |  |  |  |  |  |
| 0066B518         | A1 34D86700 | MOV EAX,DWORD PTR DS:[67D834] |  |  |  |  |  |  |  |
| 0066B51D         | 8B00        | MOV EAX,DWORD PTR DS:[EAX]    |  |  |  |  |  |  |  |
| 0066B51F         | E8 301EE2FF | CALL VisualPr.0048D354        |  |  |  |  |  |  |  |
| 0066B51F         | A1 34D86700 | MOV EAX,DWORD PTR DS:[67D834] |  |  |  |  |  |  |  |
| 0066B529         | 8800        | MOV EAX, DWORD PIR DS:[EAX]   |  |  |  |  |  |  |  |
| 0066B52B         | BA B0B56600 | MOV EDX, VisualPr.0066B5B0    |  |  |  |  |  |  |  |

Anyway, a full dump with LordPE is more than enough... Now we need to find the <u>Encryption</u> <u>Key</u>. After dumping, open the file in HexWorkshop and search for the string "visualprotect.vpl", which is the name of the license file:

| Finding the Encryption Key                                                                                                    |                                                                                                    |                                                                              |                                                                              |                                                                      |                                                                              |                                                                      |                                                                        |  |
|----------------------------------------------------------------------------------------------------|----------------------------------------------------------------------------------------------------|------------------------------------------------------------------------------|------------------------------------------------------------------------------|----------------------------------------------------------------------|------------------------------------------------------------------------------|----------------------------------------------------------------------|------------------------------------------------------------------------|--|
| 0090 CF2<br>4445 372<br>3034 343<br>0000 000<br>0000 000<br>0000 000<br>0000 000<br>0000 000<br>0000 000<br>0000 000<br>0000 000<br>0000 000 | B 007B<br>D 3434<br>2 3839<br>0 0000<br>0 0000<br>0 0000<br>0 0000<br>0 0000<br>0 0000<br>0 0000<br>4 2E76 | 3736<br>3345<br>4442<br>0000<br>7670<br>0000<br>0000<br>0000<br>0076<br>706C | 3539<br>2D42<br>3538<br>0000<br>3130<br>0000<br>0000<br>0000<br>6973<br>0000 | 3644<br>3531<br>7D00<br>0000<br>3000<br>0000<br>0000<br>0000<br>7561 | 3243<br>442D<br>0000<br>0000<br>0000<br>0000<br>0000<br>0000<br>6C70<br>0000 | 2D46<br>3137<br>0000<br>0000<br>0000<br>0000<br>0000<br>726F<br>0000 | +.{76596D2C-F<br>DE7-443E-B51D-17<br>044289DB58}<br>vp100<br>visualpro |  |

The Encryption Key is just above the license file name, so we got it – it's "vp100". Now we have everything we need to generate a license. Launch Visual Protect and select <u>Create a new project</u>. Clicn <u>Next</u> and set the <u>Expiration date</u> to "01.01.2050". In the <u>Encryption Key</u> field enter "vp100" (case sensitive) and click <u>Next</u> twice. Under the <u>Protection</u> tab click on <u>Select 32-Bit executable(s)</u>

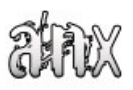

and then add any executable to the list (make sure that the executable you add is not packed or protected; also rename the executable to "VisualProtect.exe"). Now click on <u>Apply</u> and save the project as "VisualProtect.vpj". After the program finishes the job, you can close it.

We don't need the packed exe anymore, just keep the new "VisualProtect.vpl" file. Now open the VP help file and click on <u>Licensing » Command Line</u>.

We need to following options:

| Command Line Options |   |                                                    |  |  |  |  |  |  |
|----------------------|---|----------------------------------------------------|--|--|--|--|--|--|
| Action               | a | "G" or "Generate"                                  |  |  |  |  |  |  |
| Project              | p | Project file name                                  |  |  |  |  |  |  |
| Register             | r | Customer that your product is registered to        |  |  |  |  |  |  |
| Expires              | x | Expiration date of registered license (MM.DD.YYYY) |  |  |  |  |  |  |

So, fire up Notepad and write the following command:

| Batch File for License Generation |      |       |             |          |           |           |                           |  |
|-----------------------------------|------|-------|-------------|----------|-----------|-----------|---------------------------|--|
| GLCmd.exe                         | -a g | l-b v | isualproted | ct -r an | norgani   | x -x 01   | .01.2050                  |  |
| ^                                 | ~ ^  | ~ ~   | ^           | ^        | ^         | ^         | ^                         |  |
|                                   |      | l     |             |          |           |           |                           |  |
|                                   | i i  | i i   | i i         | i i      |           | į         | +- Expiration date        |  |
|                                   |      |       |             |          |           | <br>+- Ez | xpiration Parameter       |  |
|                                   |      |       |             |          | <br>+− De | esired (  | Jsername for Registration |  |
| ĺ                                 |      | Ì     |             | <br>+- F | Registra  | ation Pa  | arameter                  |  |
|                                   |      |       |             |          |           |           |                           |  |
| +- Project Parameter              |      |       |             |          |           |           |                           |  |
| +- Generate Parameter             |      |       |             |          |           |           |                           |  |
| +- Action Parameter               |      |       |             |          |           |           |                           |  |
| +- Command Line Program           |      |       |             |          |           |           |                           |  |

Save the file as "Generate.bat" in the Visual Protect installation folder and launch it. A new license file (called "VisualProtect.vpl") will be created in the same folder as the exe you protected earlier, thus overwriting the old one. Now replace the "VisualProtect.vpl" (from the VP install folder) with the new one and start the program. Success! The nag is gone and the program is registered...

## 4. Licensing a VP protected Program

I have included a sample program (protected with VP) in this release. To get a license for it we follow the steps above. Run the program and make a full dump with LordPE. Fire up HexWorkshop and lets look for the <u>Encryption Key</u>. We have to search for "XM.vpl" which is the name of the license file. And we look just above – our Encryption Key is "anorganix@gmail.com".

| Finding the Encryption Key                           |                                                      |                                                      |                                                      |                                                      |                                                      |                                                      |                                                      |                                                                           |
|------------------------------------------------------|------------------------------------------------------|------------------------------------------------------|------------------------------------------------------|------------------------------------------------------|------------------------------------------------------|------------------------------------------------------|------------------------------------------------------|---------------------------------------------------------------------------|
| 0090<br>3546<br>3532<br>0000<br>0000<br>676D<br>0000 | 0F0D<br>412D<br>4338<br>0000<br>0000<br>6169<br>0000 | 007B<br>3444<br>3230<br>0000<br>0000<br>6C2E<br>0000 | 3433<br>3043<br>3931<br>0000<br>616E<br>636F<br>0000 | 3846<br>2D39<br>3235<br>0000<br>6F72<br>6D00<br>0000 | 3642<br>4544<br>7D00<br>0000<br>6761<br>0000<br>0000 | 4542<br>352D<br>0000<br>0000<br>6E69<br>0000<br>0000 | 2D37<br>4335<br>0000<br>0000<br>7840<br>0000<br>0000 | {438F6BEB-7<br>5FA-4D0C-9ED5-C5<br>52C8209125}<br>anorganix@<br>gmail.com |
| 0000                                                 | 0000                                                 | 0000                                                 | 0000                                                 | 0000<br>4D2E                                         | 0000<br>7670                                         | 6C00                                                 | 0000                                                 | XM.vpl                                                                    |

OK, now to generate a new license for this program. Open Visual Protect and create a new project with <u>Expiration date</u> set to 01.01.2050 (or whatever date you want, but it must be the same as the one in the "Generate.bat" file). Set the <u>Encryption Key</u> and choose any exe for protection. Now edit your batch file and make it look like this:

| Batch File for License Generation               |  |  |  |  |  |
|-------------------------------------------------|--|--|--|--|--|
| GLCmd.exe -a g -p XM -r anorganix -x 01.01.2050 |  |  |  |  |  |

Launch the batch file and it will generate a new "XM.vpl" file. Overwrite the old one with this new one and start the program. No more nag and no more trial!

# 5. Making loader for VP and VP protected applications

In some cases, it's good to know how to bypass this protection scheme with a loader. After studying VP a little I managed to find a place (in every VP protected program) where one instruction patch can make the program registered. Shortly, load the program in Olly and set a breakpoint on the <u>GetSystemDirectoryA</u> API. Press F9, and when Olly breaks hit Ctrl+F9 to execut till return. Then press F8 and you will be back in VP code. Scroll down a little until you can see something like:

| <b>Olly View</b> |                  |                                 |
|------------------|------------------|---------------------------------|
| 005553DC         | A1 FCBA5500      | MOV EAX, DWORD PTR DS: [55BAFC] |
| 005553E1         | E8 3ED2FFFF      | CALL VP.00552624                |
| 005553E6         | 833D F8BA5500 FF | CMP DWORD PTR DS:[55BAF8],-1    |
| 005553ED         | 0F84 BF000000    | JE VP.005554B2                  |
| 005553F3         | 33C9             | XOR ECX, ECX                    |
| 005553F5         | 8B15 FCBA5500    | MOV EDX,DWORD PTR DS:[55BAFC]   |
| 005553FB         | A1 08BB5500      | MOV EAX, DWORD PTR DS:[55BB08]  |
| 00555400         | E8 7FB9FEFF      | CALL VP.00540D84                |
| 00555405         | 8BD8             | MOV EBX,EAX                     |
| 00555407         | 33C9             | XOR ECX, ECX                    |
| 00555409         | 8B15 00BB5500    | MOV EDX,DWORD PTR DS:[55BB00]   |
| 0055540F         | A1 08BB5500      | MOV EAX, DWORD PTR DS:[55BB08]  |

So, simply NOP the JE at 5553ED and you're all set. I recommend using loaders for such a job, because in my oppinion it's the "cleanest" way...